# Solution-IV<sup>™</sup> Reprographics Company Maintenance

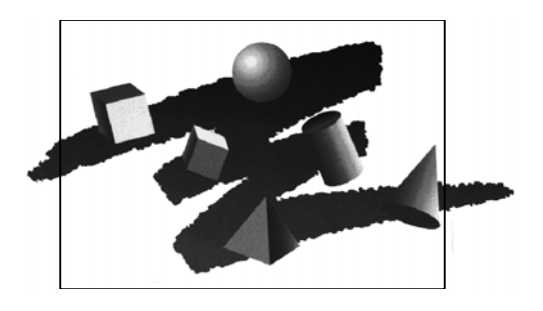

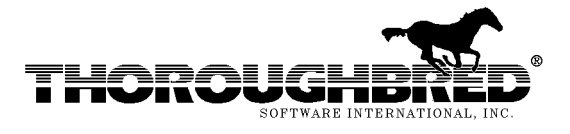

285 Davidson Ave., Suite 302 • Somerset, NJ 08873-4153 Telephone: 732-560-1377 • Outside NJ 800-524-0430 • Fax: 732-560-1594

Internet address: http://www.tbred.com

Published by: Thoroughbred Software International, Inc. 285 Davidson Ave., Suite 302 Somerset, New Jersey 08873-4153

Copyright © 2010 by Thoroughbred Software International, Inc.

All rights reserved. No part of the contents of this document may be reproduced or transmitted in any form or by any means without the written permission of the publisher.

The Thoroughbred logo, Swash logo, and Solution-IV Accounting logo, THOROUGHBRED, IDOL, OPEN WORKSHOP, and VIP VISUAL IMAGE PRESENTATION are registered trademarks of Thoroughbred Software International, Inc.

Thoroughbred *Basic*, Thoroughbred Environment, OPENworkshop, IDOL-IV, Inquire-IV, Dictionary-IV, Script-IV, Report-IV, Query-IV, Source-IV, TS Network DataServer, TS ODBC DataServer, TS ODBC R/W DataServer, TS ORACLE DataServer, VIP (*Visual Image Presentation*), VIP for Dictionary-IV, VIP4, GWW, Gateway for Windows<sub>TM</sub>, TS ChartServer, TS ReportServer, TS WebServer, TbredComm, WorkStation Manager, Solution-IV, Solution-IV Reprographics, TS/Xpress, and DataSafeGuard are trademarks of Thoroughbred Software International, Inc.

MS-DOS, Xenix, Windows, Microsoft Windows 98, Windows 2000, NT, and XP, Windows 2003 Server and TS DataServer for MS SQL Server are trademarks of Microsoft Corp. IBM, IBM PC, OS/2, PS/2, and PC-DOS are trademarks of International Business Machines Corp.

DEC, OPEN VMS, and ULTRIX are trademarks of Digital Equipment Corp.

UNIX is a trademark licensed exclusively through X/Open Company

LTD.Novell is a registered trademark of Novell, Inc.

Oracle is a registered trademark of Oracle Systems Corporation

InstallShield is a registered trademark of Stirling Technologies, Inc.

Other names, products and services mentioned are the trademarks or registered trademarks of their respective vendors or organizations.

## **Company Maintenance**

To assist you in getting started as quickly as possible, we have provided you with some preset information in Company 001. Your first step is to define information in this company record. For help with any option or field please refer to the System Utilities Manual (Company Maintenance) or press **F6** on your keyboard.

From the Solution-IV Main Menu 🔜 Solution-IV (EZ) 🗖 🔲 🗙 select Utilities. Accounts Receivable Order Processing Inventory Control Bank Reconciliation Utilities Select Current Company Change Terminal Date Executive Summary Info Logoff From the Accounting Utilities Menu 🖳 Accounting Utilities 📃 🔲 🗙 select Company/Password Menu. System Startup Company/Password Menu File Size Survey File Survey Report Create Data Files Utilities Event Log Report File Information Status Report Accounting Installation Check Other Functions Operator Characteristics Installation Record Store Code Maintenance Read Me First Technical Bulletin Inquiry Batch Report Selector Display Solution-IV Versions Activate Solution-IV

From the Company/Pwd 其 Company/Pwd Maintenance 📃 🔲 🗙 Maintenance Menu select Company Maintenance **Company Maintenance.** Company Maintenance Select Current Company Delete Company Rename Company Copy Company Company Masterfile Listing System Security System Password Operator Passwords . Company Passwords Company Report Forms System Security Report

E Company Masterfile Maintenance

Applications Installed

Allow F3 to Maintain?

Add<sup>II</sup> Applications Allow F3 to Maintain?

- Solution

Type a Company Code (for example, type **001**) and press **Enter**.

Type a Name (for example, **Default EZ Repro Company**) and press **Enter**.

The Company Masterfile Maintenance screen displays.

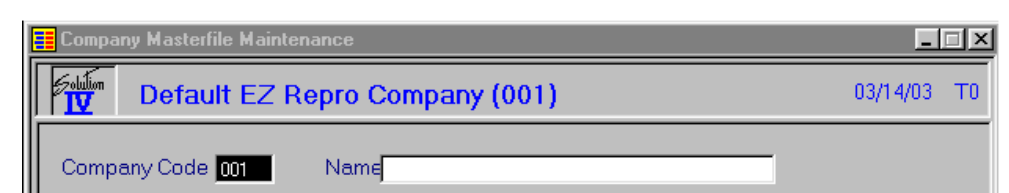

| I M Defau        | JILEZ Repro Company (001)         | 03/14/03 10 |
|------------------|-----------------------------------|-------------|
| Company Code     | 001 Name Default EZ Repro Company |             |
| 📕 Company Master | file Maintenance                  |             |
| Defau            | ult EZ Repro Company (001)        | 03/14/03 TO |
| Company Code     | 001 Name Default EZ Repro Company |             |
| Address          | 285 Davidson Avenue               |             |
|                  | Suite 302                         |             |
| City             | Somerset                          |             |
| State            | NJ ZIP Code 08873                 |             |
| Phone            | 800 524-0430                      |             |
|                  |                                   |             |
| Federal ID No    | 22-99948458484                    |             |
| State ID No      | 22-87484848484                    |             |

AP AR BR GL IC OP TA

 $\nabla \nabla \nabla \nabla \nabla \nabla \nabla \nabla \nabla \nabla$ 

### Address, City, State, ZIP, Phone, Federal and State ID Numbers:

Can be added now or later as maintenance. (After typing information you must press **Enter** to add that information and move to the next field.) Type this information now.

#### **Applications Installed:**

Displays the components of ezREPRO, AR (Accounts Receivable), IC (Inventory Control), OP (Order Processing with Point of Sale), and TA (System Utilities).

#### Allow F3 to Maintain?

The default **Y** allows you to use the **F3** key to perform maintenance on special key fields in these modules. For a detailed explanation see the System Utilities Manual (Company Maintenance Allow **F3**) or press **F6** in this field.

When you complete the record, the system prompts: Save changes?

Select Y to save changes. (If you need to make corrections, press F4.)

When you are finished maintaining your company information, press the **F4** key until you return to the Solution-IV Main Menu.

## Select Current Company

This function is used to select the desired company to be worked on. The company selected must have already been set up using Company Maintenance.

From the Solution-IV Main Menu, select **Select Current Company**, the following screen will display:

|   | Select Current Company         | _        |    |  |  |
|---|--------------------------------|----------|----|--|--|
|   | Default EZ Repro Company (001) | 03/14/03 | то |  |  |
|   | New Company Code               | _        |    |  |  |
|   | Enter Password                 |          |    |  |  |
| ļ |                                |          |    |  |  |

#### New Company Code:

Enter the exact three alphanumeric characters for the company code you wish to select. Press **F2** for a lookup of company codes.

#### Password:

You will not be prompted for a password at this time. For detailed information on passwords, please refer to the System Utilities Manual.

The system displays the following message:

#### Active Company changed, RETURN to continue.

Press Enter to return to the Solution-IV Main Menu.